## *Handleiding:* <u>Hoe installeer ik Teamviewer via de site van ICT Dokter</u> <u>Zwolle.</u>

1. Dubbel klik op Google Chrome om de webbrowser te openen.

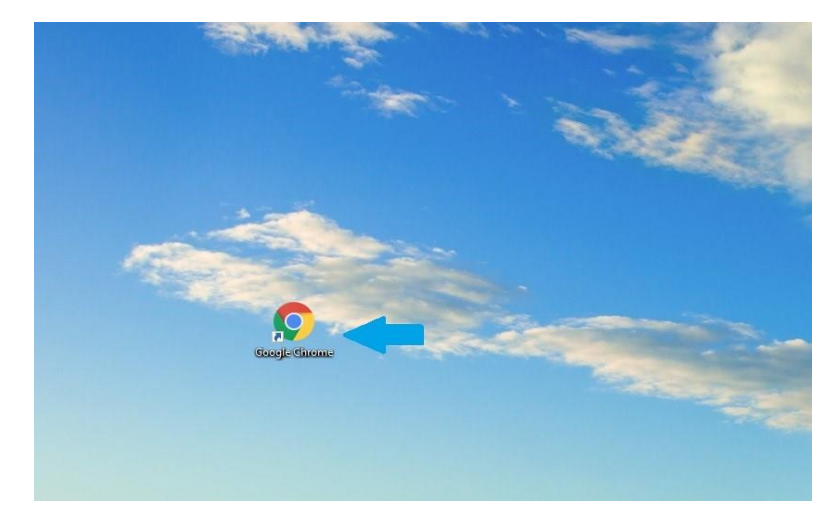

2. Wanneer Google Chrome is geopend, typed u boven aan in de zoekbalk: www.ictdokterzwolle.nl.

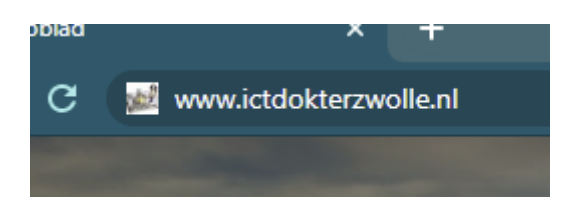

3. Zodra u op onze site bent gekomen kunt u bij de kopjes het kopje Tarieven vinden, klik op het kopje Tarieven

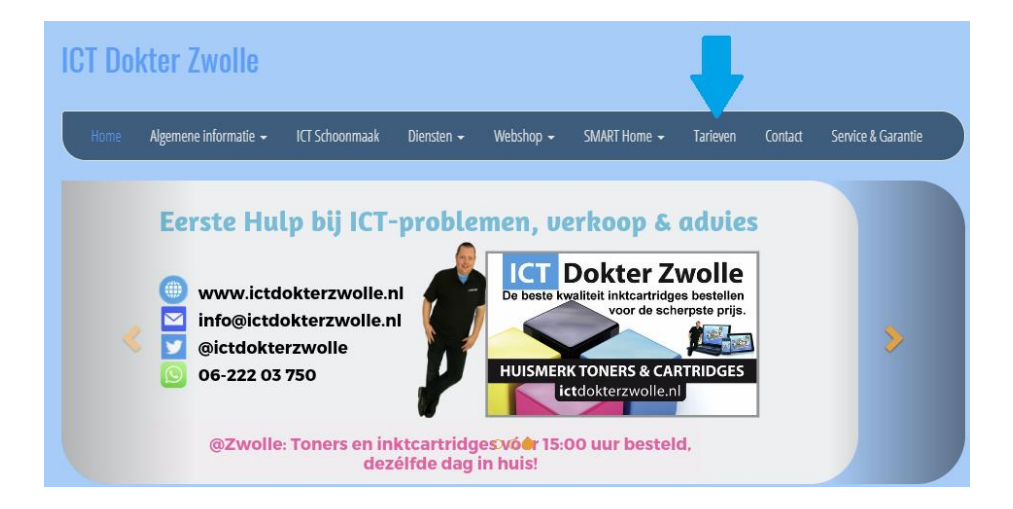

4. U komt op deze pagina terecht (zie foto hier onder) waar u al onze tarieven kunt vinden en de link om TeamViewer te downloaden.

| ome                                                      | Algemene informatie 👻                                                                                | ICT Schoonmaak          | Diensten 👻        | Webshop 👻          | SMART Home 👻          | Tarieven                     | Contact     | Service & Garantie |
|----------------------------------------------------------|----------------------------------------------------------------------------------------------------|-------------------------|-------------------|--------------------|-----------------------|------------------------------|-------------|--------------------|
| I <mark>rieven</mark><br>eronder sta                     | ian de verschillende tarieve                                                                         | n overzichtelijk weerge | geven. Mocht je r | na aanleiding hier | van vragen of opmerki | ngen hebben, (               | dan verneem | ik dat graag!      |
| gemeen l                                                 | bezoek                                                                                               |                         |                   |                    |                       |                              |             |                    |
| Senteen                                                  |                                                                                                    |                         |                   |                    |                       |                              |             |                    |
| Aan huis of (                                            | op locatie.                                                                                          |                         |                   |                    |                       | Per kwartier                 | €           | 10,-               |
| Aan huis of (<br>Team Viewe                              | op locatie.<br>er Sessie (inloggen op afstar                                                         | ıd)                     |                   |                    |                       | Per kwartier<br>Per kwartier | €           | 10,-               |
| Aan huis of<br>Team Viewe<br>Download a<br>https://get.t | op locatie.<br>er Sessie (inloggen op afstar<br>ulvast hier Team Vlewer<br>teamviewer.com/ICTDokter. | id)<br>Zwolle           |                   |                    |                       | Per kwartier<br>Per kwartier | €           | 10,-               |

 Na dat de download voltooid is kunt u links onderin op de download klikken en opent die automatisch TeamViewer voor u op, als TeamViewer is opgestart klikt u op volgende en daarna op Privé / nietcommercieel en dan weer op volgende.

Na dat u dat heeft gedaan krijgt u dit beeld (zie foto hier onder) en accepteert u de overeenkomst en bevestig u dat u TeamViewer privé gaat gebruiken.

| Lees de licentievoorwaarden door, voordat u TeamViewer Host installeert.                                                                                     |           |
|----------------------------------------------------------------------------------------------------|-----------|
| Druk de scherm-naar-beneden toets in, om de rest van de overeenkomst te bek                                                                                  | ijken.    |
| TeamViewer End-User License Agreement                                                                                                    |           |
| EULA – Preamble                                                                                                    |           |
| Terms of Use                                                                                                    |           |
| PLEASE READ THIS TEAMVIEWER END USER LICENSE AGREEMENT ("EULA")<br>CAREFULLY.                                                                                |           |
| Indien u alle voorwaarden van de overeenkomst accepteert, klikt u op Verder. U<br>licentieovereenkomsten erkennen, om TeamViewer Host te kunnen installeren. | J moet de |
|                                                                                                    |           |
|                                                                                                    |           |

6. Na dat u het bevestig heeft en op volgende heeft geklikt wordt TeamViewer geïnstalleerd en opnieuw opgestart, u krijgt dit beeld te zien (linker foto) waar u TeamViewer gaat instellen, klik op volgende om uw computernaam in te voeren. (rechter foto)

| Toegang zonder toezic | ht                                              | $\times$ | Toegang zonder toezic | ht - Stap 1 van 2                 | × |
|-----------------------|-------------------------------------------------|----------|-----------------------|-----------------------------------|---|
| 2                     | Toegang zonder toezicht instellen               |          |                       | Persoonlijk wachtwoord vastleggen |   |
|                       | Deze wizard helpt u om TeamViewer zodanig in te |          |                       | Persoonlijk wachtwoord vastleggen |   |
|                       | deze computer, zonder fysiek aanwezig te zijn.  |          |                       | Computernaam                      |   |
|                       |                                                 |          |                       | Wachtwoord                        |   |
|                       |                                                 |          | Compare -             | Wachtwoord bevestigen             |   |
|                       |                                                 |          |                       |                                   |   |
|                       |                                                 |          |                       |                                   |   |
|                       |                                                 |          |                       |                                   |   |
|                       |                                                 |          |                       |                                   |   |
|                       | < Terug Volgende > Annuler                      | en       |                       | < Terug Volgende > Annulere       | n |

- 7. Bij computernaam kunt u eigen naam in voeren (u hoeft geen wachtwoord in te voeren!) klik op volgende en daarna op wachtwoord overslaan, u krijgt daarna een beeld met een ID code erop u hoeft daar niks mee te doen en kunt u op einde klikken.
- 8. Dan hoeft u nog maar één ding te doen en dat is het toe staan dat ICT Dokter Zwolle via TeamViewer u computer kan overnemen om u te helpen met het probleem.

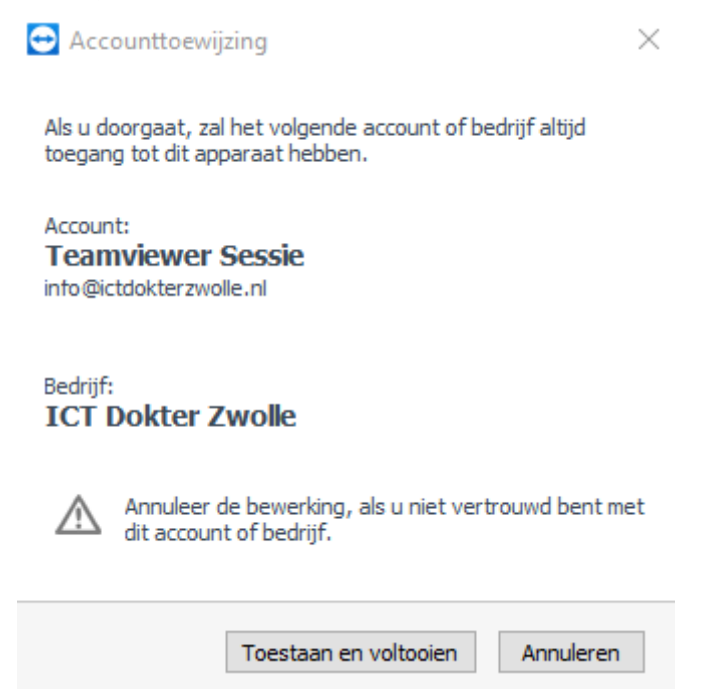

 Als u alles heeft gedaan via de stappen heeft u TeamViewer volledig geïnstalleerd en kunnen wij het gebruiken wanneer we een TeamViewer gesprek hebben om het probleem op te lossen.
Hier onder ziet u welke informatie ICT Dokter Zwolle vraagt als u computer over genomen moet worden, u geeft deze door via de telefoon en dan kan ICT Dokter Zwolle zijn werk doen en het probleem oplossen.

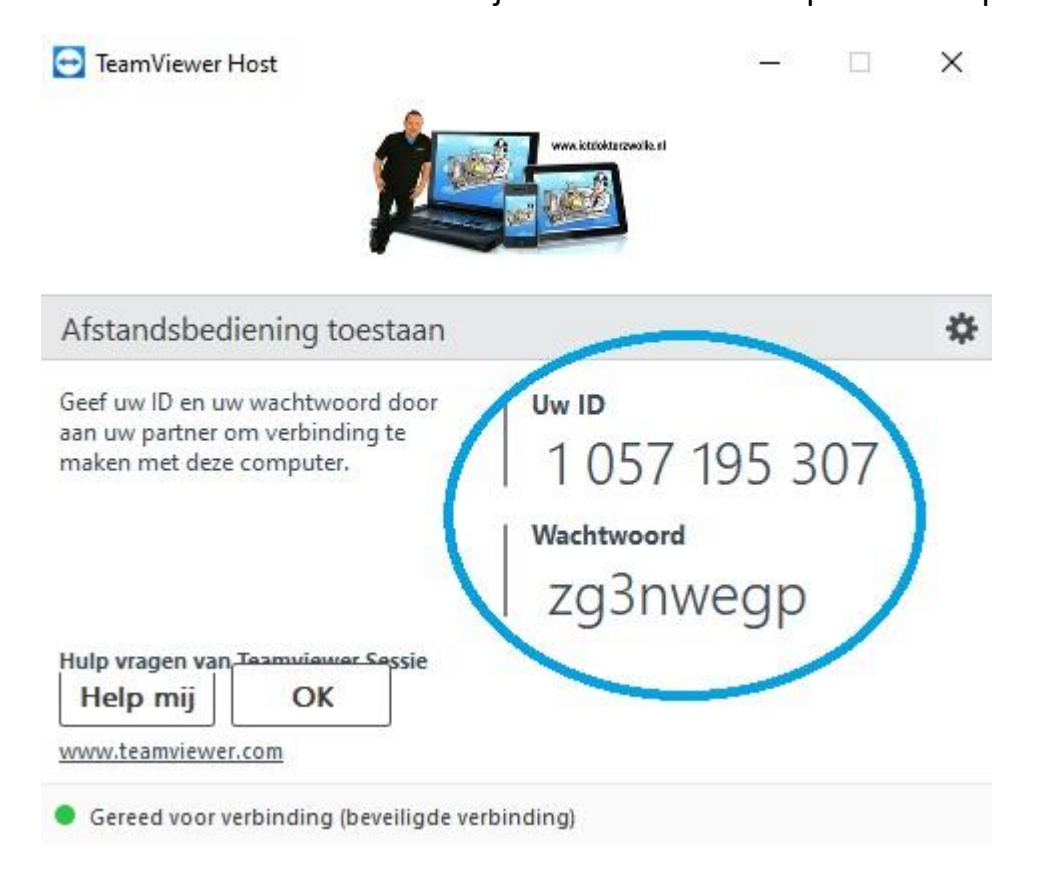